# **Google Apps for CCUSD**

### http://www.google.com/a/ccusd.org

Login name = email address = <first><last>@ccusd.org

Password = same as before unless that was less than 8 characters; in that case, add exclamation point(s) to reach 8 characters. Once logged in, you can change your password (see below for instructions).

# Login screen: 🗴 Sign in - Google Accounts 🛛 🗙 🕂 👂 🟠 自 🖊 🏠 ) 🖴 https://accounts.google.com/ServiceLogin?service=CPanel&passive=1209600&cpbps=1&conti 🔍 C 🛛 😵 🗸 Google 4 $\equiv$ Google One account. All of Google. Sign in with your Google Account AudreyStephens@ccusd.org ..... Sign in Stay signed in Need help? Create an account One Google Account for everything Google 8 🖂 👍 🗈 🤮 🕨 🛽

You have access to everything here, but the 3 main sections you will use as transferring from our current system are email (Gmail), Calendar and Contacts:

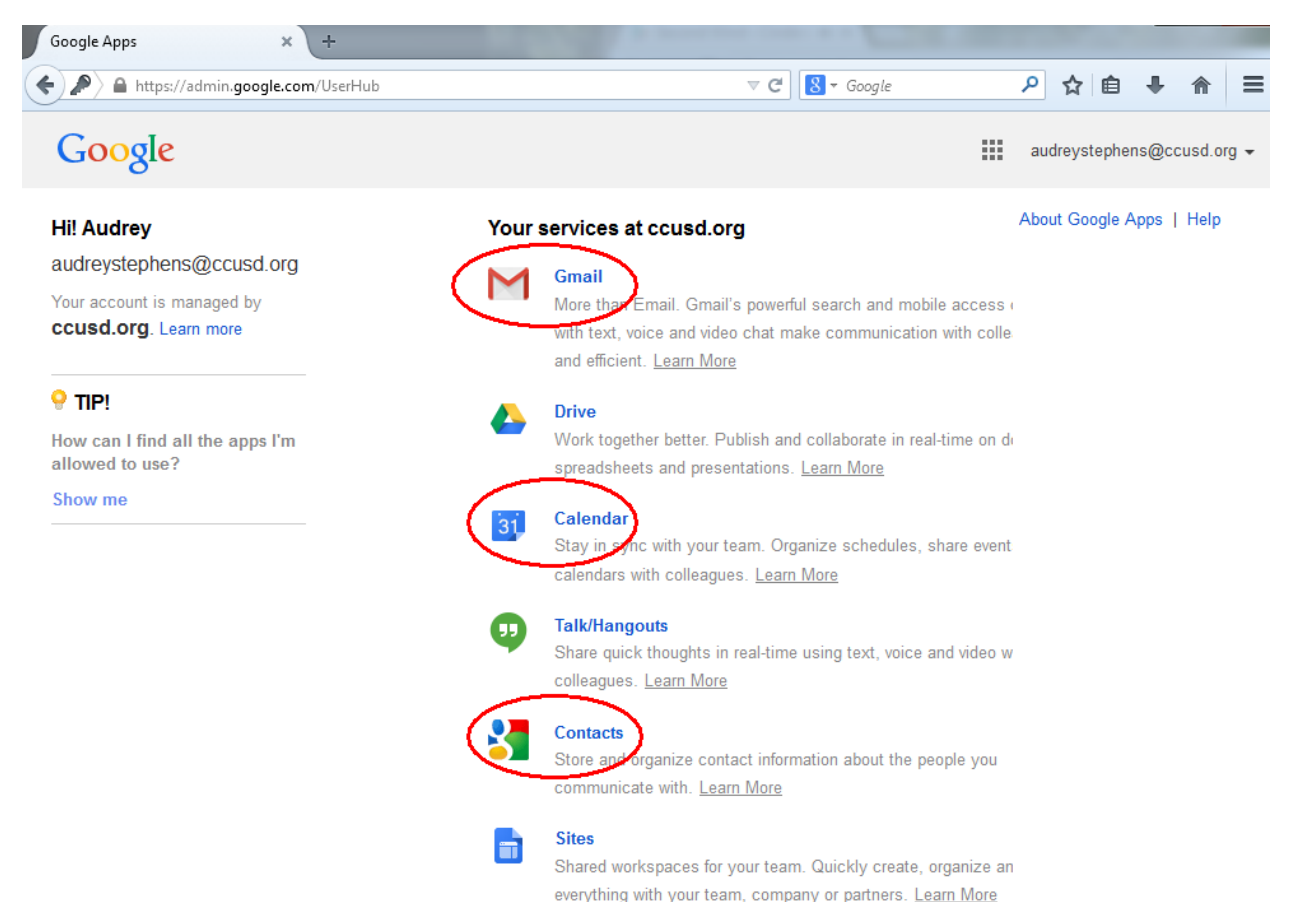

#### Click Gmail for email and a new window will open:

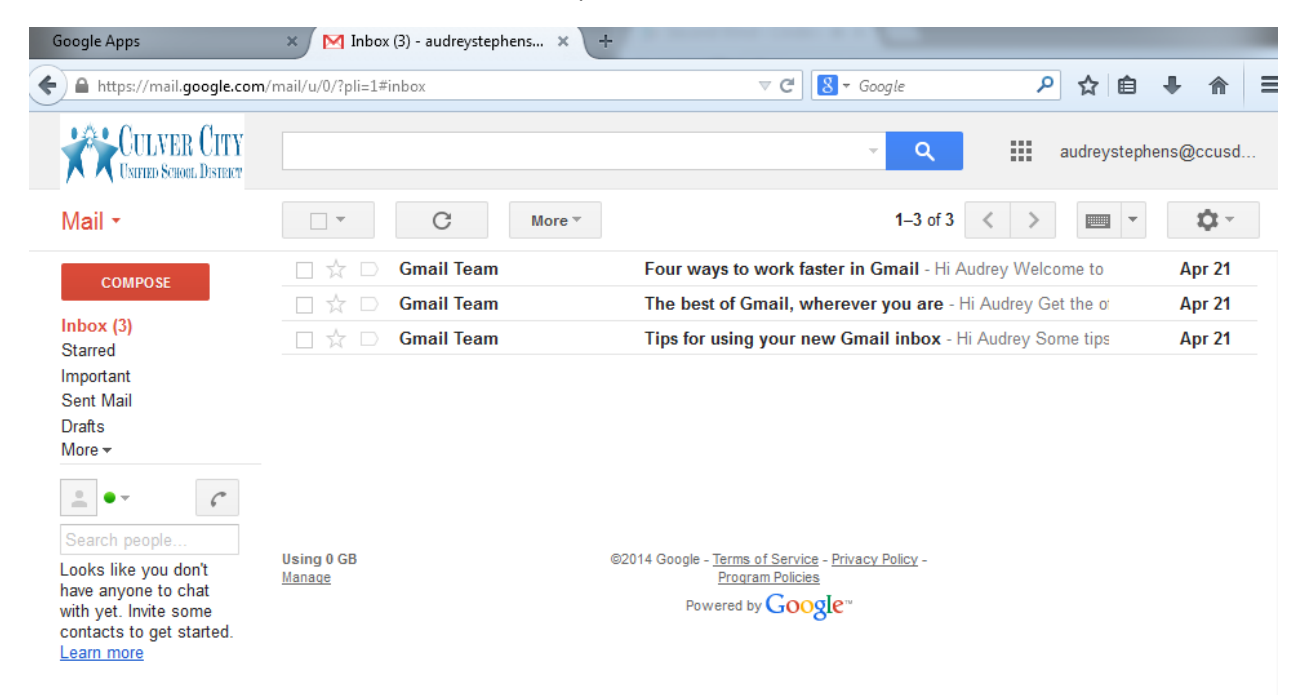

To change your password, or make other Account changes, click the dropdown arrow next to your account name in the upper right corner and click "**Account**":

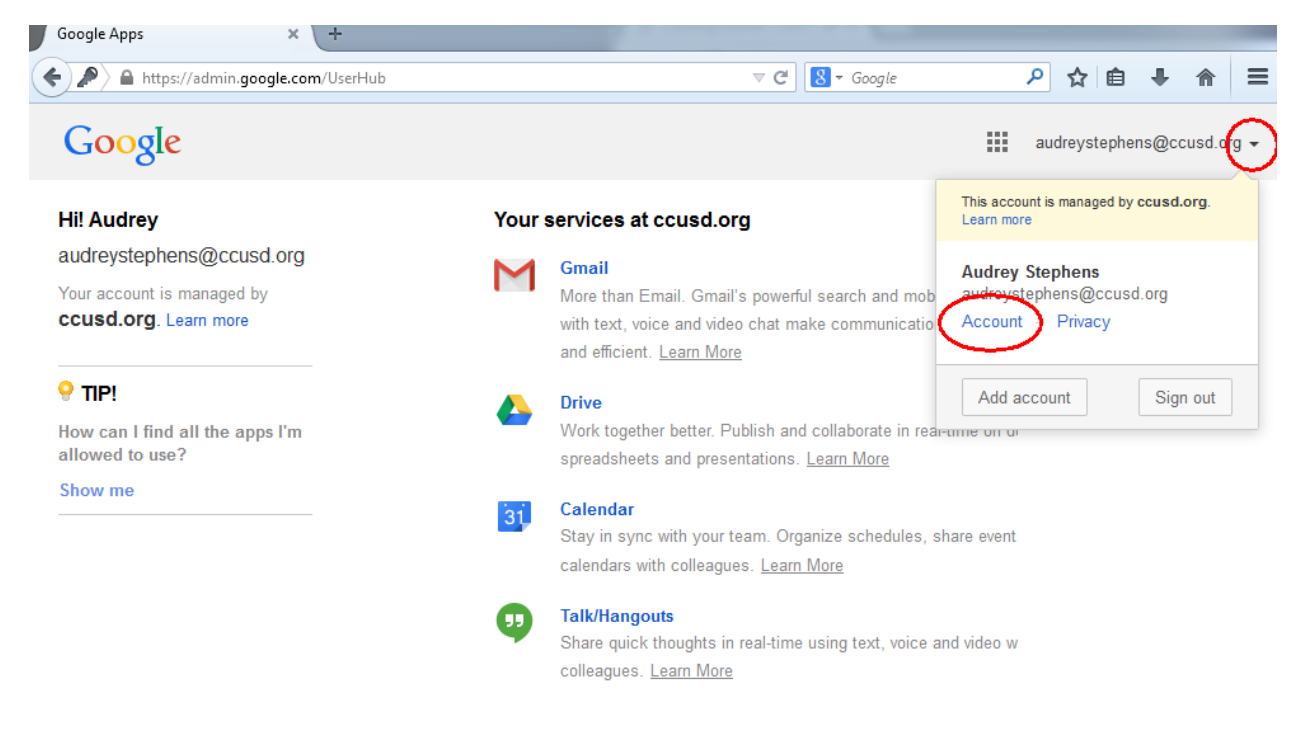

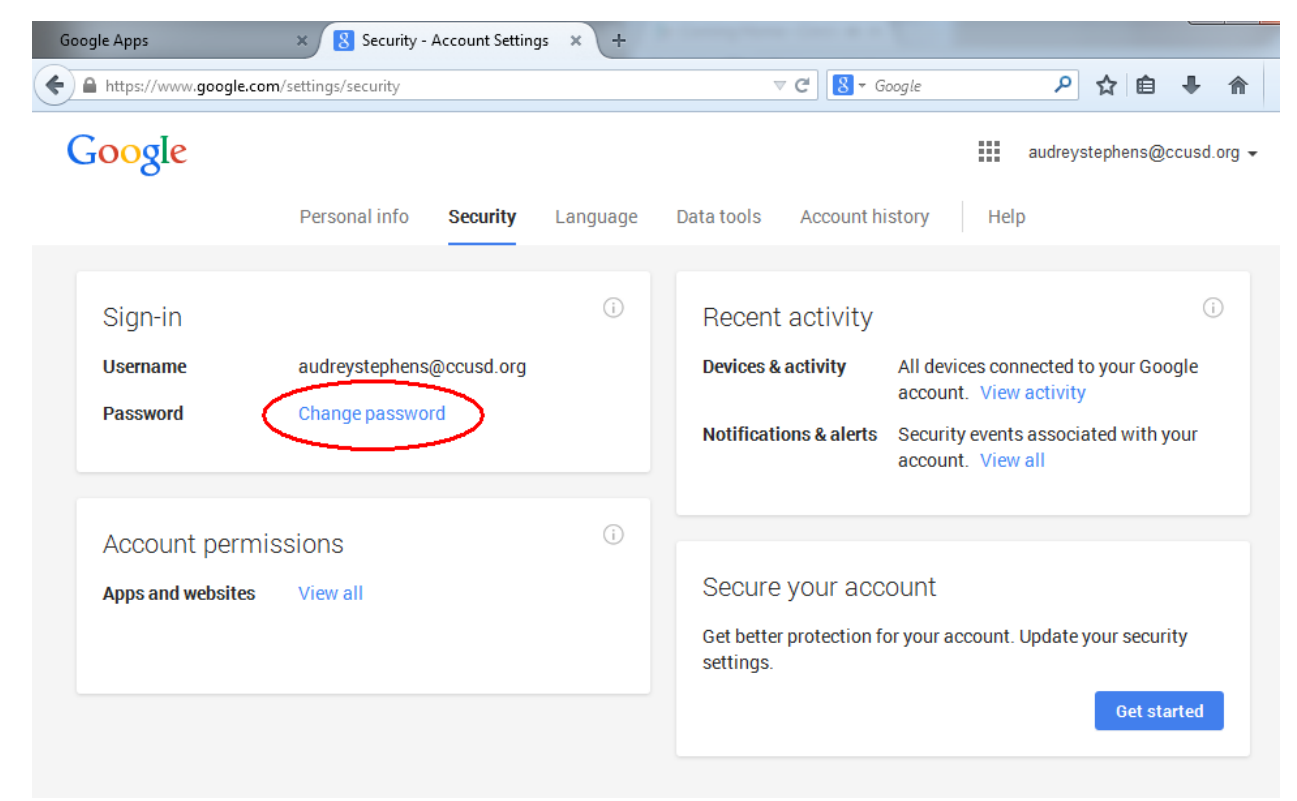

## Click "Change Password":